## Инструкция по регистрации в Живом журнале

Живой Журнал — это сетевое сообщество журналов, в которых люди со всего мира делятся историями, обсуждают темы и поддерживают связь с друзьями. Это бесплатный сервис, который вы можете использовать, чтобы встретить людей и завести связи, благодаря тому что вы пишете и чем делитесь. Вы можете задать различные уровни доступа для каждой отдельно взятой записи, а также задать минимальный уровень доступа ко всем записям. Живой журнал — замечательная площадка для распространения Учения Григория Грабового на планете Земля. Это международный уровень.

**1.** Выбрали для себя ник по рекомендациям, которые даны в книге Г.П.Грабового «Методы продвижения произведений Григория Грабового в социальных сетях интернет».

2. Создали новую почту для получения писем из соцсети, в которой собираетесь работать. Почему новую? Потому что каждый шаг ваш будет зафиксирован и вам будут присылаться сообщения о комментариях, ответах и т.д. Ник и имя владельца почты – не обязательно должны совпадать. Владелец почты – не обязательно ваше настоящее имя – какое дадите, то и будет.

3. Напишите какую-либо короткую заметку по продвижению трудов Автора Учения (лучше сразу две заметки) и подберите для них картинки. Можно сразу начинать с рекламы книг. Пишете о книге и в конце заметки обязательно даёте текст о том, где её можно приобрести: «Труды Григория Грабового можно приобрести через интернет-магазины <u>www.amazon.com</u>, <u>www.lulu.com</u>, <u>www.xinxii.com</u>, <u>www.createspace.com</u>, на сайте <u>www.ggrig.com</u>» (или другой текст).

4. Картинка – обложка книги (или что-то другое, но близкое по теме), можно её взять и скопировать на сайте <u>http://www.ggrig.com/books-new/</u> или на другом pecypce, можно найти поиском в Google и скопировать себе в папку.

5. Цель регистрации – ведение собственной страницы в ЖЖ для продвижения лицензионных трудов Григория Грабового и распространения Учения в Мир. Если есть другая цель (общаться, делиться настроением, фотографиями) – это всё на другой странице, можно это делать по телефону, в личной почте или скайпе.

6. Создание нового журнала по ссылке: <u>https://www.livejournal.com/create</u> На рисунке вы видите то, что вам надо заполнить при регистрации, то есть ваше выбранное имя или ник, адрес новой почты, которую вы открыли или указываете старую почту, которой вы постоянно пользуетесь, – это ваше право. Пароль выбираете сами для своего журнала и записываете его в список логинов, которые вы уже имеете. Паролем будете часто пользоваться, поэтому он должен быть для вас запоминаемым. Дата рождения указывается любая – какая вам нравится, только потом журнал будет в этот день поздравлять вас и рассылать сообщения о вашем дне рождения вашим друзьям. Ставите пол (или не ставите). Далее вводите слова или буквы на картинке, что вы не робот. Вот теперь нажимаете – «создать аккаунт».

| ) 🛞 https://www.livejournal.com/create |                                                                                  |  |  |  |  |  |  |
|----------------------------------------|----------------------------------------------------------------------------------|--|--|--|--|--|--|
| DIVEJOURNAL"                           |                                                                                  |  |  |  |  |  |  |
|                                        |                                                                                  |  |  |  |  |  |  |
| Создание нового журнала                |                                                                                  |  |  |  |  |  |  |
| 1. Регистрация 2. Финиш                |                                                                                  |  |  |  |  |  |  |
| Имя                                    | Q                                                                                |  |  |  |  |  |  |
| пользователя:                          | Ваше имя в Живом Журнале                                                         |  |  |  |  |  |  |
| Адрес email:                           |                                                                                  |  |  |  |  |  |  |
| Пароль:                                | ۲ <sub>۲۲</sub> ۲                                                                |  |  |  |  |  |  |
| Дата рождения:                         | День 🕶 Месяц 💌 Год 💌                                                             |  |  |  |  |  |  |
| Пол:                                   | (не определён) 🔻                                                                 |  |  |  |  |  |  |
| Докажите, что вы<br>человек:           | Remedies                                                                         |  |  |  |  |  |  |
|                                        | Введите то, что видите                                                           |  |  |  |  |  |  |
|                                        | Создавая аккаунт в LiveJournal, вы соглашаетесь с нашим                          |  |  |  |  |  |  |
|                                        | <u>Пользовательским соглашением</u> и <u>Положением</u><br>о конфиденциальности. |  |  |  |  |  |  |
|                                        |                                                                                  |  |  |  |  |  |  |
|                                        | Создать аккаунт                                                                  |  |  |  |  |  |  |

На почту вам приходит письмо. Почта именно та, которую вы указали при регистрации. Подтверждаете регистрацию и можете войти в свой журнал, если регистрация подтверждена.

| 🔶 🛞 www.livejournal.com/site/                                                                                                    |                                                     | ∑ ⊽ C [                                                                                                    | - Google                                                                                                    | ρ.             | <b>↓</b> 俞 | - W       |
|----------------------------------------------------------------------------------------------------|-----------------------------------------------------|----------------------------------------------------------------------------------------------------|----------------------------------------------------------------------------------------------------|----------------|------------|-----------|
| Divejournal"                                                                                                    | Пример: <u>Блоги</u><br>Плавная I создать аккаунт I | Везде 💌 Найти<br>ИНТЕРЕСНОЕ   МАГАЗИН   ЕЩЁ LJMAPS                                                                                                    | Создать аккаунт или войти через f<br>username<br>Запомнить <u>Забыли логин</u>                                                                                                    | у 🔽<br>пароль? | Вход       |           |
| Впервые в LiveJournal?<br>Вот что вы можете сдепать, чтобы использовать LiveJou<br>• Осмотр сайта<br>• Создать аккаунт<br>• Новая запись<br>• Заполните свой профиль<br>• Загрузите юзерпик                                                                                                    | mal по максимуму;                                   | <ul> <li>Найдите друзей и сообщества по интересам</li> <li>Настроить внешний вид вашего журнала</li> </ul>                                                                                                  |                                                                                                    |                |            | E         |
| Ваши ссылки           Главная         Ещё           Главная         Мо           Создать аккаунт         Заг           Создать аккаунт         Бег           Интересное         Поиск по ингересам           Поиск по ингересам         LJMa           Поиск по ингересам         LJMa           Орэнк-радио         Самые новые записи           Магазин         Виртуальные подарки           Стили         Головастики           Домены РФ         Промо | бильный<br>Таlк<br>трузки<br>га-тестирование<br>аря |                                                                                                    | Ваш аккаунт<br>• Управление аккаунтом<br>• Статус аккаунта<br>• Смена адреса email<br>• Смена пароля<br>• Секретный вопрос<br>• Использование и квоты диска<br>• Управление входами<br>Настройки аккаунта<br>• Мобильные настройки<br>• Настройки записей по email<br>• Настройки записей по email<br>• Настройки комментариев<br>• Редактор гаммы настроений<br>• Перенаправление доменов<br>• Публичный ключ PGP/GPG |                |            |           |
| Другие ссылки<br>Нужна помощь?<br>• Справка ЖЖ Популярные вопросы<br>• Задать вопрос<br>О сайте<br>• О нас<br>• Контакты<br>• Реклама<br>• ансии<br>LJTIMES LJMAP Сидагиос, Сугдея, Солдая или Сурож?                                                                                                    | ? <u>Q</u> LJMaps                                   | Настройка стилей<br>Система стилей S1<br>• Справочник по стилям<br>• Создание стиля<br>• Редактирование стилей<br>Система стилей S2<br>• Руководство по S2<br>• Настройка вашего журнала<br>• Браузер слоёв | Рекомендовать                                                                                                    | Случа          | йный бла   | ,<br>Dr . |

7. Пишете username – своё имя, пароль и вход. Имя можно запомнить, чтобы каждый раз не набирать. Войдя в свой журнал, на страницу, можно вернуться назад и посмотреть, что в данный момент вам необходимо из списка:

Впервые в LiveJournal? Вот что вы можете сделать, чтобы использовать LiveJournal по максимуму:

- Осмотр сайта
- Создать аккаунт
- Новая запись
- Заполните свой профиль
- Загрузите юзерпик

8. Можно начать с загрузки юзерпика (картинка пользователя). Для этого в своём компьютере находите картинку, которая будет сопровождать по журналу ваш ник. Картинку надо сжать, сделать небольшого размера и загрузить. Можно сделать несколько и посмотреть, как они будут смотреться в журнале, потом выбрать одну (своё фото лучше не размещать).

9. Заполните свой профиль – это ваши личные данные, которые можно и потом вставить, можно сразу вписать ваши интересы и прочее, что вы хотите рассказать о себе.

10. В своём журнале нажимаете окно «Новая запись», открывается шаблон, в который вставляется текст. Весь текст готовится заранее, выставляется шрифт, пробелы между абзацами, выделение слов жирным шрифтом и т.д. Всё, что вы будете править в шаблоне, утяжеляет запись и в записи появляются дополнительные значки. В верхней строке шаблона есть значок – вставить картинку (рисунок картинки). Курсор ставите туда, где будет картинка, потом нажимаете «вставить картинку», далее «загрузить» и т.д. и вставить в запись. Альбом надо создать, размер картинки выставить – 300, 600, 1000 или другой.

11. Опубликовать запись – смотрите, кому доступна запись. Нажимаете «опубликовать» (доступна всем) и видите в своём журнале готовую статью.

12. Запись можно редактировать сколько угодно раз, можно удалять и делать другую, только будет стоять время редактирования или опубликования. Надо делать и всё получится.

13. Теперь можно настроить внешний вид вашего журнала. В верхней строке вашего журнала есть такие записи: «На главную; Новая запись; Лента друзей; Аккаунт; Справка» Новую запись уже освоили, теперь нажимаем «Аккаунт», находим на странице предложение:

« Вы можете изменить здесь настройки своего аккаунта. Возможно также, что вы хотите изменить свой профиль или **оформление журнала**». Нам нужно оформление журнала, на эти слова и нажимаем.

На этой странице (смотрим следующий скриншот) можно поменять заголовок журнала, подзаголовок (если надо) и выбрать дизайн журнала. Не надо делать одинаковые журналы, шаблонов много – можно выбрать обязательно то, что нравится. Пункт 2 – ставим птичку, что «Показывать только доступные дизайны». Далее выбираем по названию или «все стили» (4-я строка сверху). Начинаем листать страницы, понравившийся дизайн можем посмотреть, нажав на плюс на рисунке. Откроется страница с видом вашего журнала. Вот эачем нужно было опубликовать статью – чтобы сразу видеть, как выглядит запись. Если не понравилось, то закрываем просмотр и листаем далее. Выбрали – нажали «Применить дизайн», журнал имеет то оформление, которое выбрано.

Эту же страницу прокрутили вниз, выбрали цвет фона и сохранили.

Если что-то вам захочется изменить, всё можно поменять (цвет, дизайн, заголовок), только надо каждый раз сохранять изменения Практически ваш журнал готов. Это ваше произведение, ваш

сайт для продвижения трудов Григория Грабового, для спасения планеты Земля от возможной глобальной катастрофы через Учение.

14. Теперь, имея статью по продвижению, можно стать участником сообщества <u>http://life-doctrine.livejournal.com/</u> – «Учение о Жизни Вечной». Дело в том, что в сообществе предполагается публиковать такие материалы, которые будут доступны только участникам сообщества. Уже сейчас там есть схемы технологий, которые видны только участникам.

Всё остальное – на практике. Главное – определить цель, ради которой делается регистрация, оформляется и наполняется журнал. Все инструкции есть в самом журнале, надо правильно их читать и смотреть, где и что написано. Есть в журнале ответы на вопросы, по которым легко человек находит нужную информацию.

Как бы мне... <u>http://www.livejournal.com/support/faq/207.html</u>

<u>http://www.youtube.com/watch?v=HGubu27Zu6I</u> – это регистрация в ЖЖ, видеоурок

Изготовление слайдов в качестве картинок к текстам:

http://www.youtube.com/watch?v=C3gQ7Yx5IK8 Потом надо будет сохранить этот слайд как картинку, потому что в соцсетях нужны рисунки в формате, например, JPEG

Главное в продвижении на всех ресурсах – умение комментировать. Этому вообще-то не надо учиться, потому что это просто разговор в теме и по теме, это разговор людей, которые обсуждают тему сами (иногда с автором продвигаемого текста). Чем больше комментариев, тем более популярен журнал, значит, тем больше будет посещений страниц и быстрее продвижение Учения.